## Make the Most of Your Conference Experience with the APHON Conference and Exhibit Mobile App!

Take Notes | Create & Share Schedules | Personal Summary | Social Features

## 1. Download the APHON Conference and Exhibit App

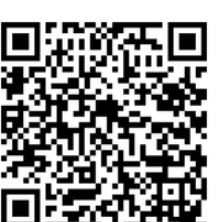

Scan the QR Code or go to the Apple App Store or Google Play and search for "Eventscribe" app. or

Links: Apple <u>App Store</u> and the <u>Google Play Store</u>.

Install and open the app. Find your event icon in the Upcoming Events (bottom row) or search for "2024 APHON Annual Conference and Exhibit".

Tap the event icon to launch your event's app.

## 2. Login to the App

Username: Your Registration Email Access Key: In the eventScribe access email (*hint: the same email this flyer came from*)

Only registered attendees are able to access the application. If you are a registered attendee and are having issues logging in, please contact: info@aphon.org.

## 3. App Tips

**Download** the app before you go! Wi-Fi connection on-site can affect the functionality of the app.

**Browse** the event information and create a personal schedule by tapping on the star next to presentation titles.

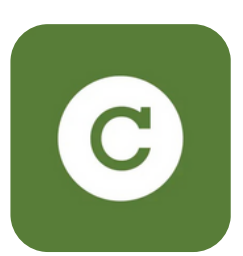

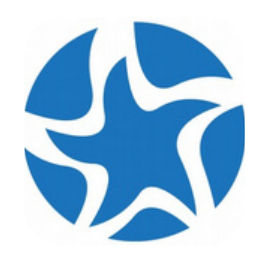

Event Icon

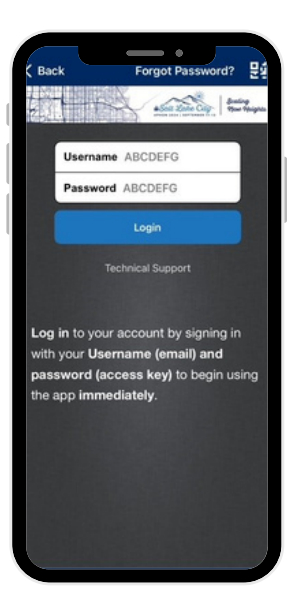